### DOWNLOAD

Download and install the Android apps available for the tooz DevKit 20. For more information on how to navigate in the tooz Control App, visit our website.

### tooztech.cn/download

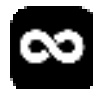

#### **TOOZ CONTROL APP**

Set up and manage the glasses, apps and smart functionality.

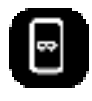

### TOOZ EMULATOR

Test screen designs and app prototypes, even without your tooz smart glasses.

### **BLUETOOTH PAIRING**

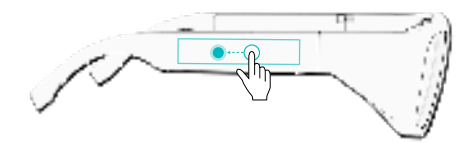

To connect to the tooz Control App, swipe backwards on the touchpad towards the ear and hold.

# SAFETY INFORMATION

tooz DevKit 20 is a beta product and therefore still in development. As such, it is likely to contain errors and is provided "AS IS" and "AS AVAILABLE". tooz also makes no representations and gives no warranties that tooz DevKit 20 has particular functionalities.

### tooztech.cn

© tooz technologies GmbH 2021 This quick start guide is subject to change.

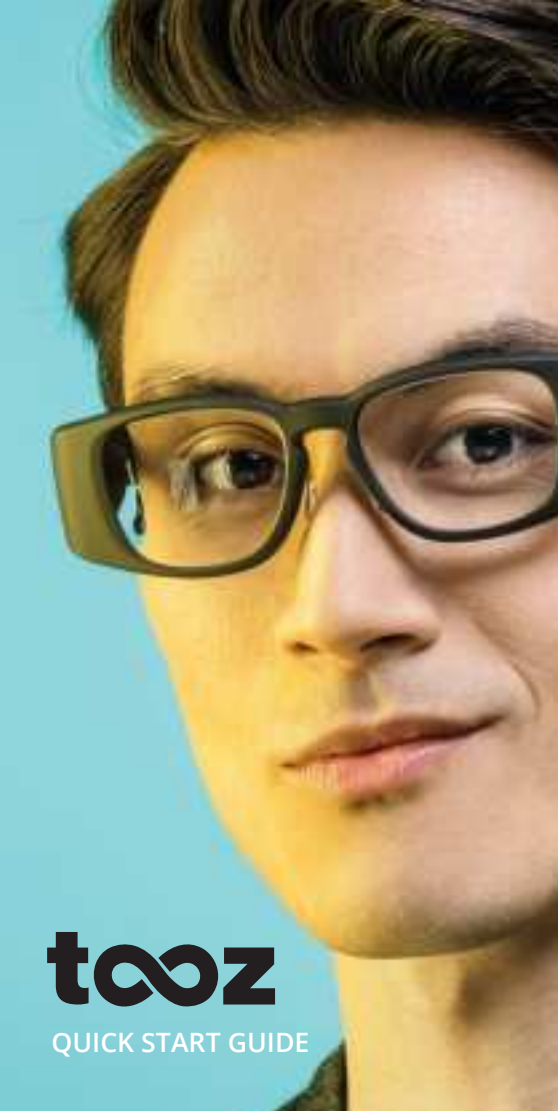

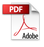

### **OVERVIEW**

#### **TOOZ DEVKIT 20**

The tooz smart glasses discreetly deliver content into the wearer's field of view, enhancing the essential function of everyday glasses.

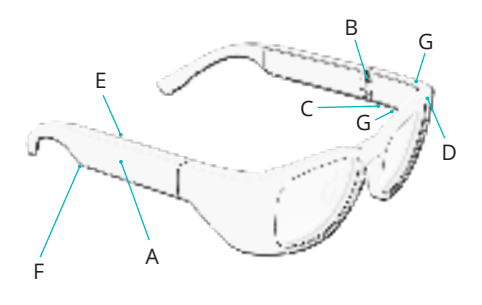

- A Touchpad
- B Power On/Off Hinge
- C Pogo Pin Charger
- D Ambient Light Sensor
- E Proximity Sensor
- F Speaker
- G Microphone

# **GETTING STARTED**

#### **POWER ON/OFF**

To get started with your tooz smart glasses, unfold the temples to turn them on. Fold the temples to turn the glasses off again.

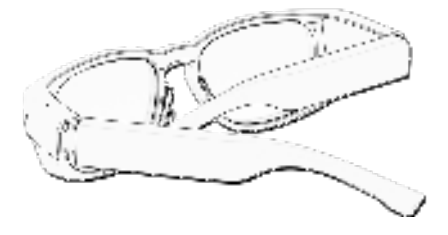

#### CHARGING YOUR GLASSES

To charge the glasses, attach the provided charging cable to the pogo pins under the left temple. The glasses are fully-charged when the LED light on the USB stops blinking and turns solid.

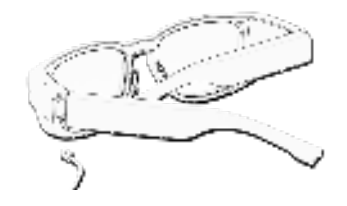

## **USING THE GLASSES**

#### ANDROID TOUCH GESTURES

Control your tooz smart glasses using the Android-specific touch gestures when connected via Bluetooth using the tooz Control App.

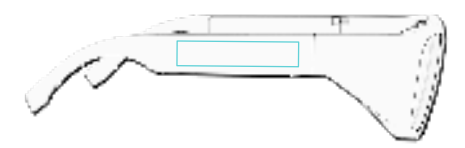

SHORT TAP Open and control apps

#### FORWARD SWIPE Show homescreen

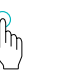

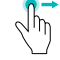

BACKWARD SWIPE Switch between apps

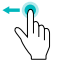

#### FACTORY RESET

Forward swipe, backward swipe and hold

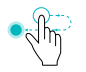